## MEDICINA ÉS MECES 3

Com es descarrega el certificat de correspondència del nivell màster?

**Accedeix** a la seu electrònica de la web del Ministeri d'Educació

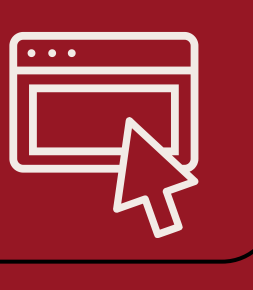

Tria l'opció **Buscar trámites** i escriu "nivel MECES" al cercador web

2

**Selecciona** Correspondencia entre Títulos Universitarios Oficiales y niveles MECES

3

A l'opció acceso como interesado, selecciona acceder i **identifica't** 

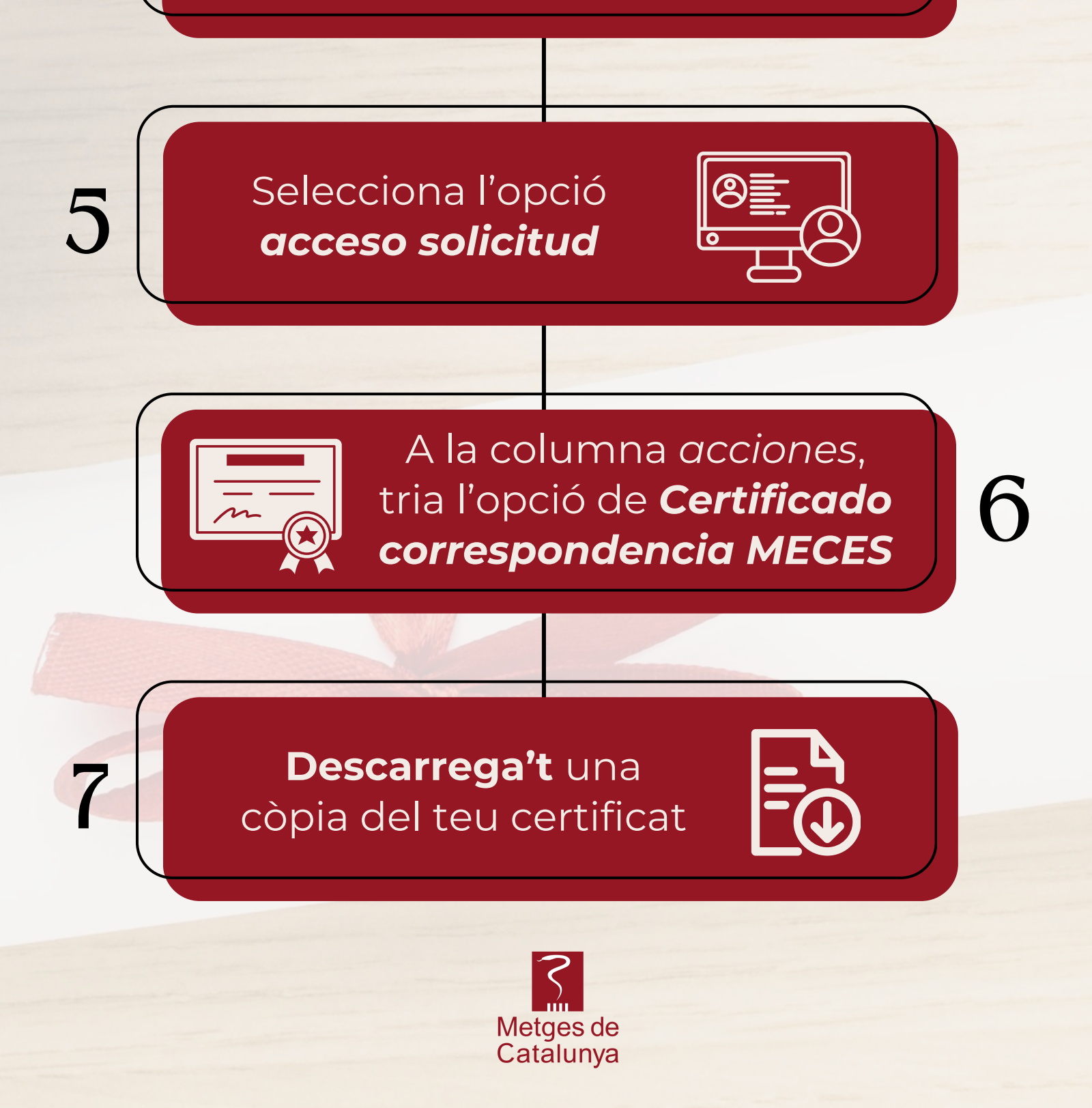